# Escene IP Phone Configuration Guide

Yeastar Technology Co., Ltd.

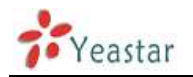

| Configuring with MyPBX manually | 3 |
|---------------------------------|---|
| Phone provisioning with MyPBX   | 6 |

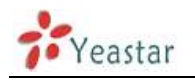

# **Configuring with MyPBX manually**

## Configuring Escene IP phone with MyPBX

Applicable Models: Escene ES620, ES410, ES330, ES320, ES290, ES220, ES205, DS622, DS412, DS102, WS620, WS320, WS220, WS103, WS102, HS118, HS108, US103, US102, GS620, GS410, GS330.

#### Please note:

This guide has been tested for Escene ES330 with firmware version V1.0.5.2-2092 and Escene ES620 with firmware version V2.2.7-3449. Be aware that different firmware revisions may have different web interface formats and functionality.

### **Register with MyPBX**

NOTE: In this guide, the IP of the IP phone is 192.168.5.6; the IP of MyPBX is 192.168.5.151.

- 1. Start the browser on PC. In the address bar, enter the IP address of the phone: http://192.168.5.6.
- Enter the phone's login username (default "root") and password (default 2. "root")

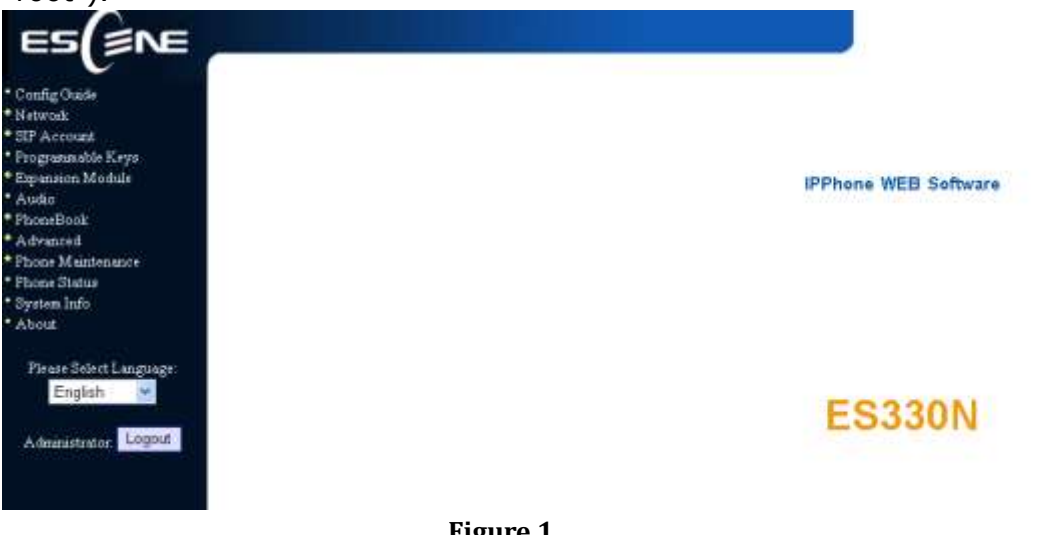

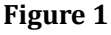

3. Click on the "Sip Account" tab, chose the account you want to register.

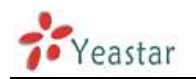

4. Chose Account1 to edit, click on "Account1". The setting page of SIP is shown in Figure 2.

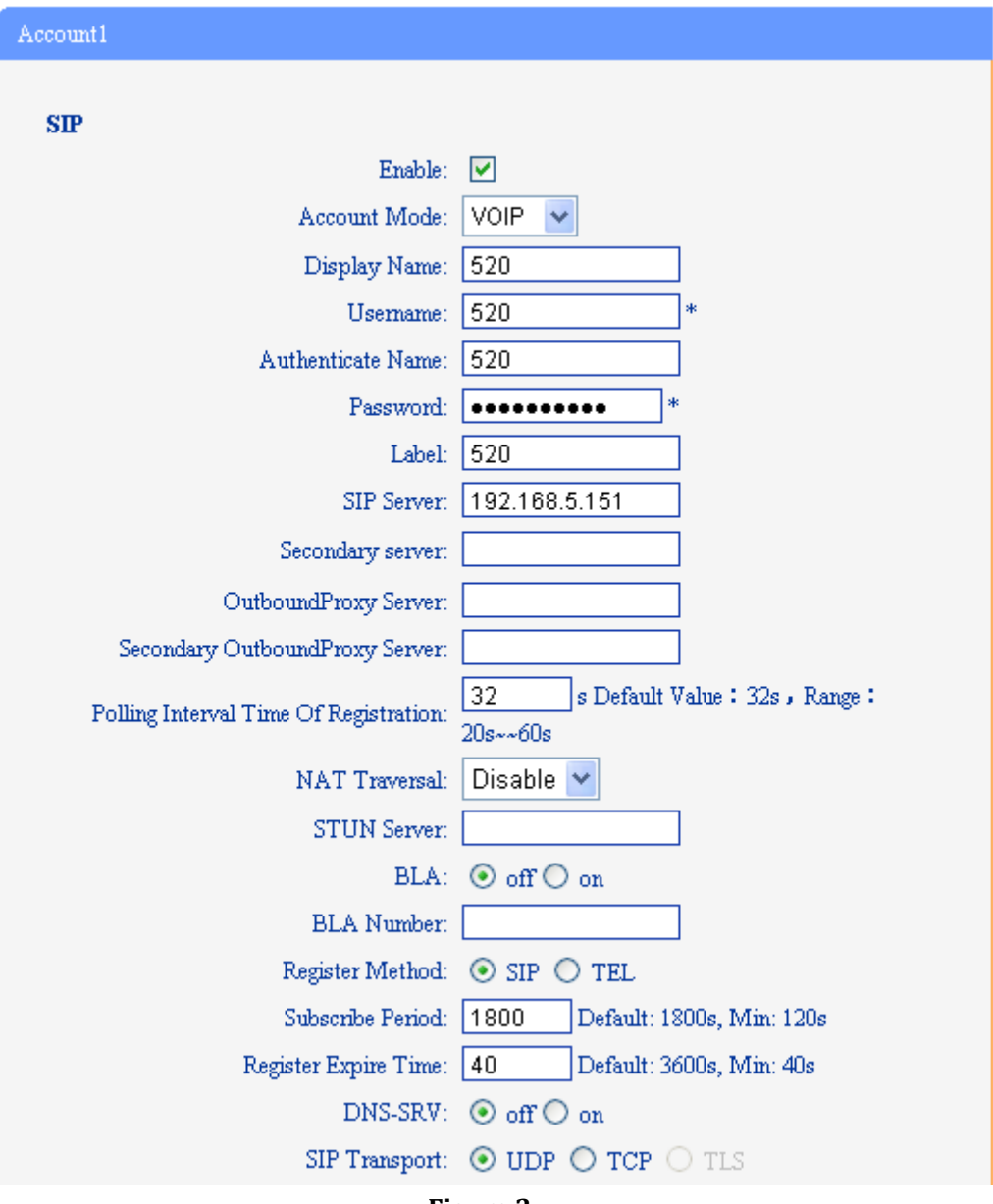

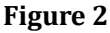

- 1) Enable: check the box to activate the account.
- 2) Account Mode: VOIP
- Display Name: set a display name of the extension according as you prefer
- 4) User Name: same as the extension's number in general, such as 520
- Authenticate Name: same as the extension's number in general, such as 520
- 6) Password: set the "Password" field to the extension's Authentication password
- 7) Label: et the "Label" field to the name you want to appear on the

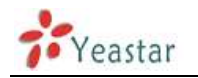

Phone display

- 8) Sip Sever: set the "Sip Sever" field to the IP Address of the MyPBX server in this example, 192.168.5.151
- 9) NAT Traversal: the default setting is Disable, if you want to configure the phone as a remote extension ,you should chose STUN, then enter a correct address in the field of "STUN Sever"
- 10) BLA: off
- 11) Register Method: chose the method corresponding to the Account Mode
- 12) DNS-SRV: off
- 13) Sip Transport: UDP
- 5. Call Section

| Call |                              |                |
|------|------------------------------|----------------|
|      | Amount Of Line Account Used: | 1 (Default: 2) |
|      | Do Not Disturb:              | ⊙ off ○ on     |
|      | Anonymous Call:              | ⊙ off ○ on     |
|      | Use Session Timer:           | ⊙ off ○ on     |
|      | Session Timer:               | 300 (min:300s) |
|      | Allow-events:                | ⊙ off ○ on     |
|      | Registered NAT:              | ○ off ④ on     |
|      |                              |                |

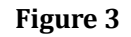

- 1) Do Not Disturb: off
- 2) Anonymous Call: off
- 3) Use Session Timer: off
- 4) Allow-event: off
- 5) Registered NAT: on
- 6. Security Section:

| Security             |              |
|----------------------|--------------|
| SIP Encryption       | : ⊙ off ○ on |
| RTP Encryption       | : ⊙ off ○ on |
| Encryption Algorithm | RC4 🗸        |
| Encryption Key       |              |
| RTP Port Range       | 10000 10128  |

Figure 4

- 1) SIP Encryption: off
- 2) RTP Encryption: this is an SRTP option, you must chose "off", if you want to chose "on", please enable SRTP in MyPBX first
- 7. Click the button "Submit" and the phone will register with your MyPBX. This can be verified via "Status" page of MyPBX management console.

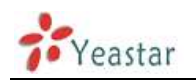

## Phone provisioning with MyPBX

The supported model of Escene IP phone is ES220,ES320,ES330,ES410,ES620. The firmware we tested in this example is V2.6.4, if your firmware is different from this one, the web interface may got a little difference.

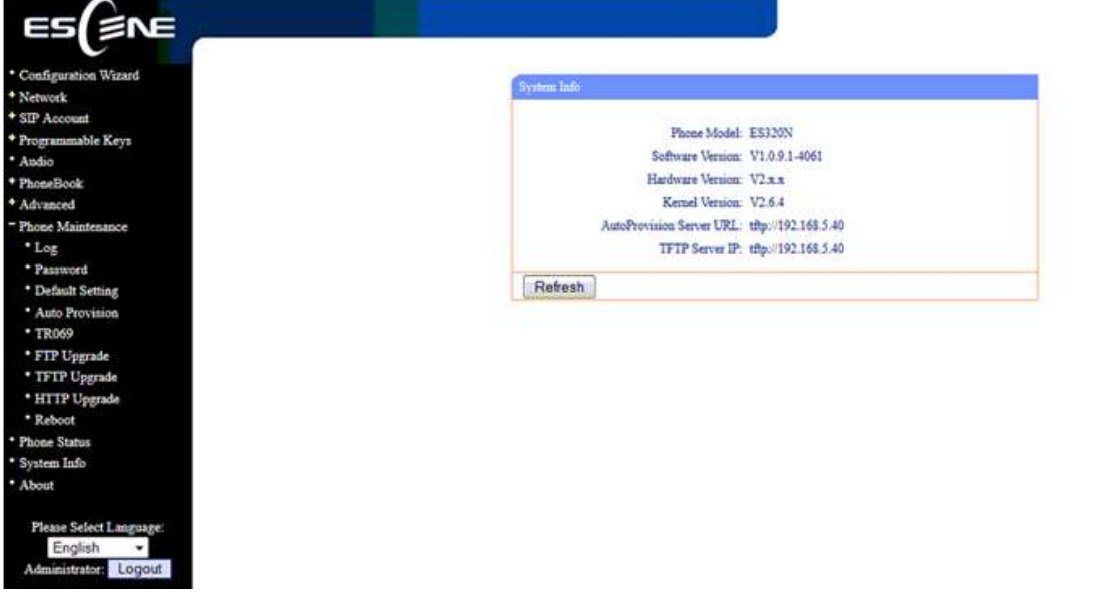

Figure 5

#### Step1. Disable DHCP Server on your local network.

E.g. Disable DHCP Server on Linksys Router.

|                                              |                         |                                | Ferryan Versus: 1.04                                                                                                    |
|----------------------------------------------|-------------------------|--------------------------------|----------------------------------------------------------------------------------------------------|
|                                              |                         | Ethertast® Cabled              | DSL Router Incr 5844                                                                                                    |
| Setup                                        | Sertup S<br>Danic Setur | Applications Administration    | Startus<br>Universi                                                                                                    |
| Internet Setup                               |                         |                                | Basic Setup                                                                                                    |
| Internet Connection Type                     | Obtain an IP aut        | omatically 🛩                   | The Basic Setup ecroen is                                                                                                 |
| Optional Settings<br>(required by some ISPs) | Host Name:              |                                | where basic configuration is<br>performed. Some ISPs (Intern<br>Service Providenc) with require<br>that you enter the DNS |
|                                              | MTU.                    | CEnable @Disable Size: 1900    | Information. These settings ca<br>be obtained from your ISP. All<br>you have configured these                             |
| Network Setup                                |                         |                                | pasaword from the                                                                                                    |
| Router IP                                    | Local P Address         | 192 168 1 1                    | Agennichtation - Adenagement<br>acteant.                                                                                  |
|                                              | Bubnet Mask:            | 388.366.366.0 💌                | Completing the Internet Setu                                                                                              |
| Network Address<br>Server Settings (DHCP)    | Local DHOP Berver       | C Enable Disable               | section is all that is required to<br>set up for your specific ISP<br>Please links at the table below                     |
|                                              | Start IP Address        | 192.168.4. 100                 | configure the Router for your                                                                                             |
|                                              | Number of<br>Addrese    | 3.0                            | and and and a second second                                                                                               |
|                                              | DHCP Address<br>Range   | 192.168.1.100 to 192.168.1.148 | Horn                                                                                                    |
|                                              | Clarit Lease Time:      | 0 minutes (0 means one bay)    |                                                                                                    |
|                                              | Static DNS 1            | 0 0 0                          |                                                                                                    |
|                                              | Static DNS 2            | D L L H H                      |                                                                                                    |
|                                              | Static DNS 2            | 0 0                            |                                                                                                    |
|                                              | WINS:                   |                                |                                                                                                    |
|                                              |                         |                                | Case Secret                                                                                                    |
|                                              |                         | Save Settings Cancel Changes   | يطلقب طلقيا                                                                                                    |

Figure 6

#### Step2. Enable DHCP Server on MyPBX.

You can find it in `system $\rightarrow$ Network Preferences $\rightarrow$ DHCP server'.

| <b>MyPB</b>         | 8           |                              |                    | 5 |       | 鲁 |  |
|---------------------|-------------|------------------------------|--------------------|---|-------|---|--|
| Hetwork Preferences | DiGP Server |                              |                    |   |       |   |  |
| Leitensi            | THEP Same   |                              |                    |   |       |   |  |
| WWW Settings        |             | DHG                          | n is summing       |   | - 100 |   |  |
| Drift dama          |             | 12                           | Enable             |   |       |   |  |
| VLANI Settings      |             | Router                       | 192 168.5 1        |   |       |   |  |
| LEN BARRIER         |             | Subnet Mask                  | 255 255 266 8      |   |       |   |  |
| in in privacy.      |             | Prenary UNB<br>Secondary PMD | 192 188.5 1        |   |       |   |  |
| COTIL Settings      |             | Allow P Addissa Fram         | 192 168 5 2        |   |       |   |  |
| SUNCROOM            |             | Ta                           | 192 168 5 254      |   |       |   |  |
| E Firowald Settings |             | TFTP Server                  | 18p (1192 168 5 40 |   |       |   |  |
| Breval Roles        |             | HTTP Server                  |                    |   |       |   |  |
| 12 Blactini         |             | 10 Sec.                      | Cerol              |   |       |   |  |
|                     |             | 100.000                      |                    |   |       |   |  |

Figure 7

Step3. Create a phone in 'phone provisioning' page, you can check the list of supported phones in this page directly.

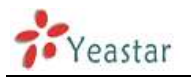

| MyPBX                 | S                 |                   |              | Ste               | tus Syst       |                 | Rep     | d.<br>orts | Addons    | Logout     |
|-----------------------|-------------------|-------------------|--------------|-------------------|----------------|-----------------|---------|------------|-----------|------------|
| Extensions.           | Phone Provisionin | ng                |              |                   |                |                 |         |            |           |            |
| FXSIVoIP Extensions   | General Setting   | s for Yealink     |              |                   |                |                 |         |            |           |            |
| Phone Provisioning    | General Setting   | s for Aastra      |              |                   |                |                 |         |            |           |            |
| Trunks                | Phone Book        |                   |              |                   |                |                 |         |            |           |            |
| Physical Trunk        | Configured Pho    | ne                |              |                   |                |                 |         |            |           |            |
| VoIP Trunk            | Add Phone         | + Add Bulk Phones | Configure th | e Selected Phones | K Delete the S | Selected Phones |         | Total: 1   | Show: 1-1 | View: 15 - |
| Outbound Call Control | ID 10             | MAC Address       | Manufacturer | Phone Type        | Name           | Extension       | Enabled |            |           | _          |
| Outbound Routes       | E 1               | 0004133463B1      | Snom         | snom300           | 506            | 506             | Yes     |            | Z         | X          |
| Speed Dial Settings   |                   |                   |              |                   |                |                 |         |            |           |            |
| Inbound Call Control  |                   | 220               |              |                   |                |                 |         |            | < Prev    | Next >     |
| NR                    | Not Configure     | d Phone           |              |                   |                |                 |         |            |           |            |
| Ring Groups           | Configure the     | e Selected Phones | Refresh      |                   |                |                 |         | Total: 4   | Show: 1-4 | View: 15 • |
| Queues                | <b>I</b> 10       | MAC Addr          | 055          | Manufacti         | rer:           | IP Add          | ross    |            | Phone     | Туре       |
| Conferences           |                   | 90258b01c         | 132          | Escene            |                | 192.168         | 5.41    |            | -         |            |
| Inbound Routes        |                   | 002686011         | 310<br>38f   | Escene            |                | 192.168         | 5.42    |            | -         |            |
| Audio Settings        | 0 4               | 002685011         | 0 <u>5c</u>  | Escene            |                | 192.168         | .5.47   |            | -         |            |
| Basic Settings        | 1                 |                   |              |                   |                |                 |         |            | < Prev    | 1 Next >   |
| Advanced Settings     | 🙊 Upload a file   |                   |              |                   |                |                 |         |            |           | 1          |

Figure 8

Click one Escene IP phone, input the name, choose the phone type and the account, then activate it.

| MyPBX                 | ζ                            |                       |                  | Status System    | РВХ               | Reports A   | ddons Logout       |
|-----------------------|------------------------------|-----------------------|------------------|------------------|-------------------|-------------|--------------------|
| Extensions            | Phone Provisioning           |                       |                  |                  |                   |             |                    |
| EXSNoIP Extensions    | General Settings for Yealink |                       |                  |                  |                   |             |                    |
| Phone Provisioning    | General Settings for Aastra  | Add Phone             |                  |                  |                   | ×           |                    |
| Trunks                | > Phone Book                 | General Ment          | ry Key Settings  |                  |                   |             |                    |
| Physical Trunk        | Configured Phone             | Enabled:              | Yes 👻            | -                |                   |             |                    |
| VolP Trunk            | Add Phone 2 Add B            | MAC Address:          | 002685013918     | Name: Mass       | imo               | 1 Sh        | ow 1-1 View 15 -   |
| Outbound Call Control | II IO MAC Addres             | Manufacturer:         | Escene *         | Phone Type: ES32 | • •               |             |                    |
| Outbound Routes       | 🗹 1 0004133463B              | 🗹 Line1               | Extension: 501 • | Label: 501       | Line Active:      | 0           | XX                 |
| Speed Dial Settings   |                              | Line2                 | Extension        | Label            | Line Active       | 1           |                    |
| Inbound Call Control  | Not Configured Phone         | E Line3               | Extension:       | Label:           | Line Active:      | 1           | < Prev Next >      |
| NR                    | The compared r none          | Compared and a second |                  | 5 163A0143       | - Charles Andread |             |                    |
| Ring Groups           | Configure the Selected Ph    |                       | *                | Save K Cancel    |                   | 1 Sh        | ow: 1-4 View: 15 • |
| Queues                | <b>10</b>                    | MAL MODIOSE           |                  | MUGUIALING       |                   | Priode Typ  | a l                |
| Conferences           | - B 1                        | 00268b01c432          |                  | Escene           |                   | 192.168.5   | n –                |
| Inbound Routes        | - 0 2                        | 002585013918          |                  | Escene           |                   | 192,168.5.4 | 2 ···              |
| S Andia Satiana       |                              | 002685011387          |                  | Escene           |                   | 192,168,57  |                    |
| C waa serings         | Contraction of the second    | 1. Children (1997)    |                  |                  |                   |             |                    |
| Basic Settings        |                              |                       |                  |                  |                   |             | < Prev 1 Next >    |
| Advanced Settings     | Linkad a file                |                       |                  |                  |                   |             |                    |

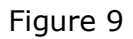

When you click 'save' button, there will be a window popup, you can click OK to reboot the IP phone directly to take effect, if you click 'No', you can reboot the IP phone manually to take effect.

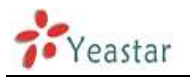

| MyPBX                 |                                  |                    |                       | Statu             | s System                                                                                                    | Pax                      | Reports                                                                                                    | Anton    | Copout     |
|-----------------------|----------------------------------|--------------------|-----------------------|-------------------|----------------------------------------------------------------------------------------------------|--------------------------|----------------------------------------------------------------------------------------------------|----------|------------|
| C Extensions          | Phone Provisioning               |                    |                       |                   |                                                                                                    |                          |                                                                                                    |          |            |
| FX9/VolP Extensions   | · General Sottings for Yealink   |                    |                       |                   |                                                                                                    |                          |                                                                                                    |          |            |
| Cinna Prostanning     | · General Settings for Aastra    | dd Rhona           |                       |                   |                                                                                                    |                          | ×                                                                                                    |          |            |
| Trunks                | * <u>Pb</u>                      |                    |                       |                   |                                                                                                    |                          | and the second                                                                                                  |          |            |
| Physical Trunk        | Co Are you sure to reboot the pr | ione now? Click OK | to save the changes a | and reboot clic   | k 'Cancel' to save the                                                                                                    | changes without rebootin | ng.                                                                                                    |          |            |
| VotP Trunk            | -                                |                    |                       |                   |                                                                                                    |                          | 4                                                                                                    | Show 1-1 | View: 15 - |
| Dutbound Call Control |                                  |                    |                       |                   |                                                                                                    | OK Annulla               |                                                                                                    |          |            |
| Outbound Routes       | E 1 00041334636                  | IZ Line1           | Extension: 501        | *:                | Label: 501                                                                                                    | Line Active:             | 2                                                                                                    | 1        | X          |
| Speed Dial Settings   |                                  | C Line2            | Extension:            | *                 | Label:                                                                                                    | Line Active:             | (i)                                                                                                    |          |            |
| Thound Call Control   |                                  | El Line3           | Extension:            |                   | Label:                                                                                                    | Line Active:             |                                                                                                    | S.POW    | Ma Prest > |
| MR                    | Not Configured Phone             |                    |                       |                   |                                                                                                    |                          | the second second second second second second second second second second second second second second second se |          |            |
| Ring Groups           | Configure the Selected Ph        |                    |                       | Save              | Cancel                                                                                                    |                          | 4                                                                                                    | Show 14  | View 15    |
| Queues                | 100                              | BUL HODE           | 49                    | , Martin Lawrence | Section and the section of the section of the secti |                          | 11104                                                                                                    |          |            |
| Conforences           |                                  |                    |                       |                   | Escenter                                                                                                    |                          | 192.1                                                                                                    | 68.5.41  |            |
| Inbound Routes        | E 3                              |                    |                       |                   | Escene                                                                                                    |                          | 192.1                                                                                                    | 68.5.45  |            |
| Audio Settings        | D 4                              |                    |                       |                   | Escana                                                                                                    |                          | 192.1                                                                                                    | 68.5.47  |            |
| O Bosic Settings      |                                  |                    |                       |                   |                                                                                                    |                          |                                                                                                    | < Prev   | Noxt >     |
| Advanced Settings     | in Internet a file               |                    |                       |                   |                                                                                                    |                          |                                                                                                    |          |            |

Figure 10

Click 'Apply the changes' to take effect in MyPBX. You can see the recorded here directly.

| MyPBX                 | ζ                             |                      | St                  | atus Syste     | m PBX          | Reports      | Addons    | Logout        |
|-----------------------|-------------------------------|----------------------|---------------------|----------------|----------------|--------------|-----------|---------------|
| Extensions            | Phone Provisioning            | <                    |                     |                |                |              | 2         | Apply Changes |
| FXS/VoIP Extensions   | General Settings for Yealink  |                      |                     |                |                |              | L         |               |
| Phone Provisioning    | General Settings for Aastra   |                      |                     |                |                |              |           |               |
| Trunks                | > Phone Book                  |                      |                     |                |                |              |           |               |
| Physical Trunk        | Configured Phone              |                      |                     |                |                |              |           |               |
| VolP Trunk            | + Add Phone 🛃 Add Bulk P      | ones 📝 Configure     | the Selected Phones | K Delete the S | elected Phones | Total: 2     | Show: 1-2 | View: 15 •    |
| Outbound Call Control | ID MAC Address                | Manufacturer         | Phone Type          | Name           | Extension      | Enabled      |           |               |
| Outbound Routes       | 1 002688013918                | Escene               | ES320               | Massimo        | 501            | Yes          | R         | X             |
| Speed Dial Settings   | 2 0004133463B1                | Snom                 | snom300             | 506            | 506            | Yes          | 1         | X             |
| Inbound Call Control  |                               |                      |                     |                |                |              | < Prev    | Next >        |
| IVR                   | Net Coolferent Disease        |                      |                     |                |                |              | SPIN      | I THEM >      |
| Ring Groups           | P Not Conligured Phone        |                      |                     |                |                |              |           |               |
| Queues                | Configure the Selected Phones | Refresh              |                     |                |                | Total: 3     | Show: 1-3 | View: 15 •    |
| Conferences           | D MAC                         | Address              | Manufacti           | arer           | IP Add         | less         | Phone     | Туре          |
| Inbound Routes        | 2 0026                        | 8601c432<br>8601138f | Escene              | 2              | 192 168        | 5.41<br>5.45 |           | _             |
| Audio Settings        | 3 0026                        | 8601105c             | Escene              |                | 192.168        | 5.47         | -         |               |
| Basic Settings        |                               |                      |                     |                |                |              | C Prov    | A Mart >      |
| Advanced Settings     | A Upload a file               |                      |                     |                |                |              | SPill     | Inter 1       |

Figure 11

You can also configure the IP phone to download the configuration from MyPBX directly if you are sure the configuration files has been uploaded or created in MyPBX side. In this example, the IP address of MyPBX is 192.168.5.40

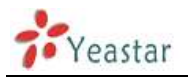

| Configuration Wizard    |                                                                    |
|-------------------------|--------------------------------------------------------------------|
| Network                 | Anto Provision: III on Chaff                                       |
| SIP Account             |                                                                    |
| Programmable Keys       | Option: 66 (Defmilt :00, Min:1, Max:204)                           |
| Audio                   | Protocol: TFTP +                                                   |
| hoseBook                | Software Server URL: thp://192.168.5.40                            |
| Advanced                | Usemane: admin                                                     |
| hone Maintenance        | Parmend assasses                                                   |
| • Log                   | Tel Just Danielad Saltimer                                         |
| Password                | W And Download Software                                            |
| Default Setting         | (V) Auto Download Ketter                                           |
| Auto Provision          | 2 Auto Download Config File                                        |
| · FTB Userada           | Broadsoft Compatibility                                            |
| TETR United             | 😥 Auto Download Expansion                                          |
| IFIF Opgrade            | 2 Auto Download Enterprise Phonebook                               |
| Patrick Patrick         | Auto Download Personal Phonebook                                   |
| Phone Status            | V Booting Checked                                                  |
| Sustem Info             | Disable the phone while booting                                    |
| About                   | checking O off O on                                                |
|                         | Auto Provision Frequency: 168 Hour (Default :7 days, Max:30 days ) |
| Please Select Language: | Auto Provision Time: None -                                        |
| English -               | Auto Provision Next Time: Wed Dec 18 14:43:05 2013 Reset Timing    |
| Administration: Logout  | AES Enable @ off O on                                              |
|                         |                                                                    |
|                         | AZƏ Key :                                                          |
|                         | Artin Pensisian Maur                                               |

Figure 12

<Finish>